## デジタルポスターアップロードマニュアル

## STEP1 発表データの登録

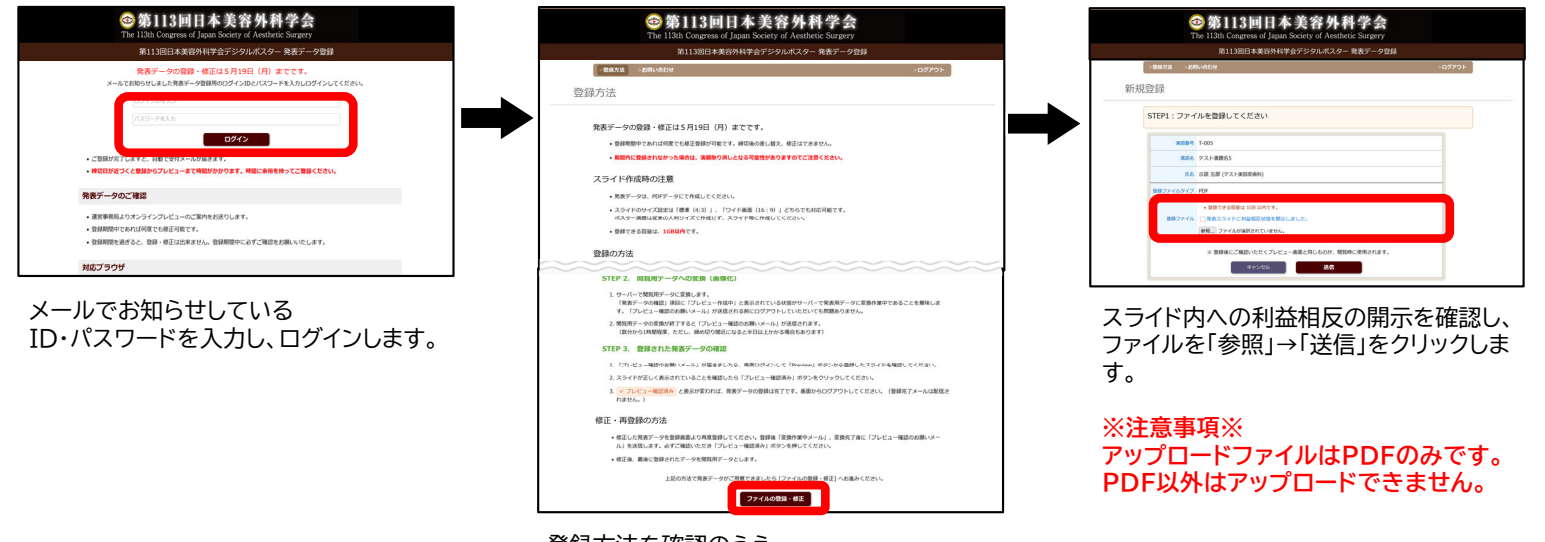

登録方法を確認のうえ、 「ファイルの登録・修正」をクリックします。

## STEP2 閲覧用データへの変換(画像化)

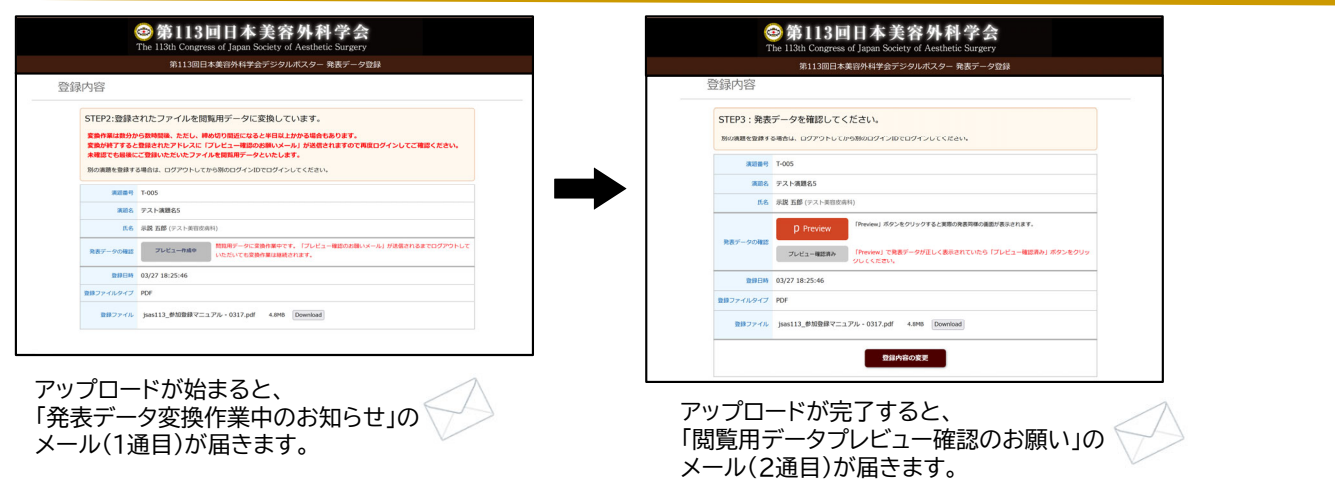

## STEP3 発表データの確認

| ②第113回日本美容外科学会<br>The 13th Congress of Janan Society of Aesthetic Surgery                                                                                                    |                                                                                                    |
|----------------------------------------------------------------------------------------------------|----------------------------------------------------------------------------------------------------|
| 第113回日本美治外科学会デジタルポスター発表データ登録                                                                                                    |                                                                                                    |
| 登録内容                                                                                                    |                                                                                                    |
| STEP3:発表データを確認してください。                                                                                                    |                                                                                                    |
| 別の課題を登録する場合は、ログアウトしてから別のログイン印でログインしてください。                                                                                                    |                                                                                                    |
| <b>英語影</b> 号 T-005                                                                                                    |                                                                                                    |
| 3.006 デスト演算85                                                                                                    | ※主フニイド                                                                                                    |
| 武名 奈波 五部 (テスト実前改高祥)                                                                                                    | 光衣人ノイト                                                                                                    |
| Proving ボタンセクソックすると実現の成素用の品面が高速であまれます。           Ratif-point           Proving (大阪市ケークが正しく長年にれていたら (プレビュー報告集6)ボタンセクリックレくにない。                                                                                                    |                                                                                                    |
| RJBEHM 03/27 18:25:46                                                                                                    |                                                                                                    |
| <b>10日ファイルタイプ PDF</b>                                                                                                    |                                                                                                    |
| BIABORK                                                                                                    |                                                                                                    |
| BUABOOK<br>③ 第113回日本美容外科学会                                                                                                    |                                                                                                    |
| BIANGORE     ③ 第113回日本美容外科学会     The 13th Course of Japan Society of Architelic Surgery     The 13th Course of Japan Society of Architelic Surgery                                                                                                    |                                                                                                    |
| BMAGORE<br>② 第113回日本美容外科学会<br>The 113th Congress of Japan Society of Academic Surgery<br>RE1130日本集8分析研会プランルパスター発展デーク理想<br>受望的容容                                                                                                    | 「 <mark>P Preview</mark> 」ボタンをクリックし、<br>発表スライドが正しく表示されていることを確認して                                                                                                    |
| BMABCKE     S     S     | 「 <mark>P Preview</mark> 」ボタンをクリックし、<br>発表スライドが正しく表示されていることを確認して<br>「 <mark>プレビュー確認済み</mark> 」ボタンをクリックしてください。                                                                                     |
| BIAGESE     S 第113回日本美容外科学会     The LIAIn Congress of Japan Society of Arenheid Surgers     The LIAIn Congress of Japan Society of Arenheid Surgers     The LIAIn Congress of Arenheid Surgers     The LIAIn Congress of Arenheid Surgers     The LIAIn Congress of Arenheid Surgers     The LIAIn Congress of Arenheid Surgers     The LIAIn Congress of Arenheid Surgers     The LIAIn Congress     The LIAIn Congress     The LI | 「 <mark>P Preview</mark> 」ボタンをクリックし、<br>発表スライドが正しく表示されていることを確認して<br>「 <mark>プレビュー確認済み</mark> 」ボタンをクリックしてください。                                                                                     |
|                                                                                                    | 「P Preview」ボタンをクリックし、<br>発表スライドが正しく表示されていることを確認して<br>「プレビュー確認済み」ボタンをクリックしてください。<br>※修正・再登録の方法※                                                                                                    |
| Bibliocze     System     System     S | 「 <mark>P Preview</mark> 」ボタンをクリックし、<br>発表スライドが正しく表示されていることを確認して<br>「 <mark>プレビュー確認済み</mark> 」ボタンをクリックしてください。<br>※修正・再登録の方法※<br>発表データを修正する提会は「登録内容の変更」式を                                          |
| BMABOXE      StrateSte      StrateSte      Control      Control | 「P Preview」ボタンをクリックし、<br>発表スライドが正しく表示されていることを確認して<br>「プレビュー確認済み」ボタンをクリックしてください。<br>※修正・再登録の方法※<br>発表データを修正する場合は、「登録内容の変更」ボタ                                                                       |
| BIARBOXE      OF 第113回日本美容外科学会      Trail 13th Congress of Japan Society of Architel: Surgery      Trail:201日本波的科学会プジジルポスター 発表データ2B      Of Society      System      System      Sy | <ul> <li>「P Preview」ボタンをクリックし、</li> <li>発表スライドが正しく表示されていることを確認して、</li> <li>プレビュー確認済み」ボタンをクリックしてください。</li> <li>※修正・再登録の方法※</li> <li>発表データを修正する場合は、「登録内容の変更」ボタをクリックし、修正データをアップロードしてください。</li> </ul> |
| BIABCORE     Compares of Japon Society of Anathetic Surgery     The L13th Compares of Japon Society of Anathetic Surgery     The L13th Compares of Anathetic Surgery     The L13th Compares of Anathetic Surgery     The L13th Compares of Japon Society of Anathetic Surgery  | 「P Preview」ボタンをクリックし、<br>発表スライドが正しく表示されていることを確認して<br>「プレビュー確認済み」ボタンをクリックしてください。<br>※修正・再登録の方法※<br>発表データを修正する場合は、「登録内容の変更」ボタ<br>をクリックし、修正データをアップロードしてください。                                         |
|                                                                                                    | 「P. Preview」ボタンをクリックし、 発表スライドが正しく表示されていることを確認して 「プレビュー確認済み」ボタンをクリックしてください。 ※修正・再登録の方法※ 発表データを修正する場合は、「登録内容の変更」ボタ をクリックし、修正データをアップロードしてください (登録期間内であれば、何度でも修正は可能です。)                               |
|                                                                                                    | 「P Preview」ボタンをクリックし、<br>発表スライドが正しく表示されていることを確認して<br>「プレビュー確認済み」ボタンをクリックしてください。<br>※修正・再登録の方法※<br>発表データを修正する場合は、「登録内容の変更」ボタ<br>をクリックし、修正データをアップロードしてください。<br>(登録期間内であれば、何度でも修正は可能です。)             |
| BIABCORE      Compares III SUB LASCORE      Compares of Japon Society of Academic Surgary      DELIBID Congress of Japon Society of Academic Surgary      DELIBID Congress of Japon Society of Academic Surgary    | 「P Preview」ボタンをクリックし、<br>発表スライドが正しく表示されていることを確認して、<br>「プレビュー確認済み」ボタンをクリックしてください。<br>※修正・再登録の方法※<br>発表データを修正する場合は、「登録内容の変更」ボタ<br>をクリックし、修正データをアップロードしてください。<br>(登録期間内であれば、何度でも修正は可能です。)            |